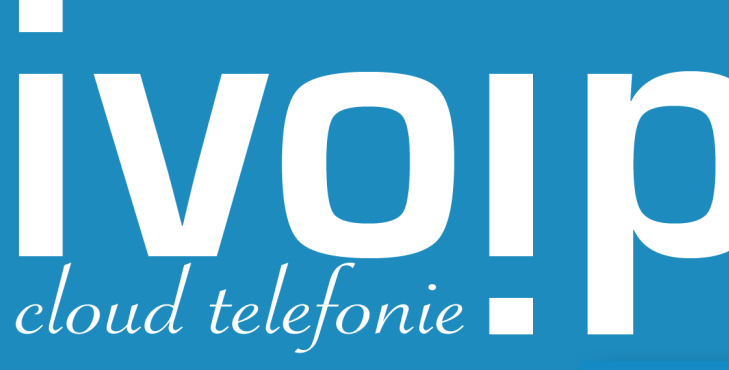

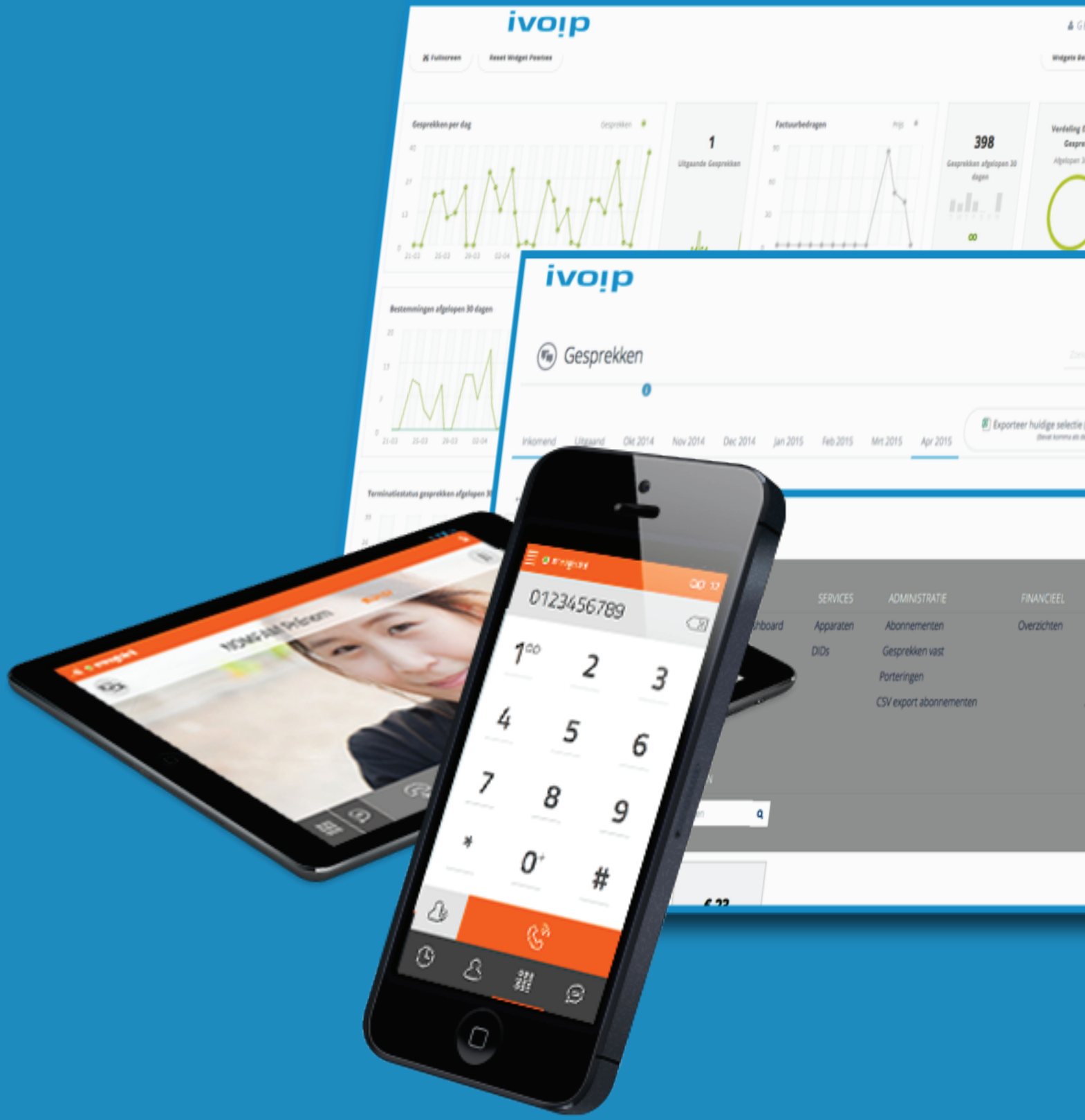

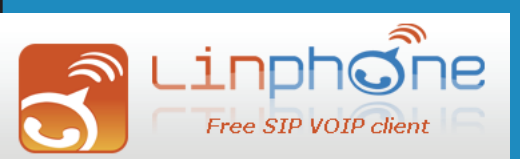

www.ivoip.nl

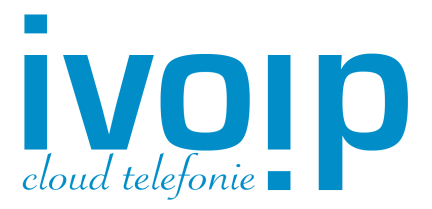

#### Stap 1:

Download de App via de App store of kijk op http://www.ivoip.nl/telefonie/vast-naar-mobiel waar u o.a. enkele betaalde en gratis Apps kunt vinden. In deze korte handleiding beschrijven we de gratis LinPhone App voor de iPhone.

### Stap 2:

Klik linksboven op de "horizontale streepjes" om het menu te openen.

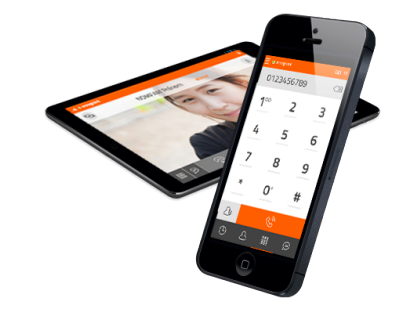

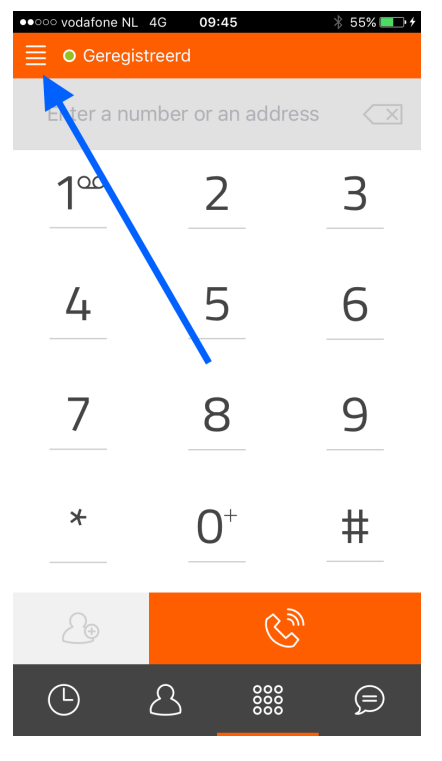

#### Stap 3:

Klik op "Assistant" om een iVoIP Account in te stellen.

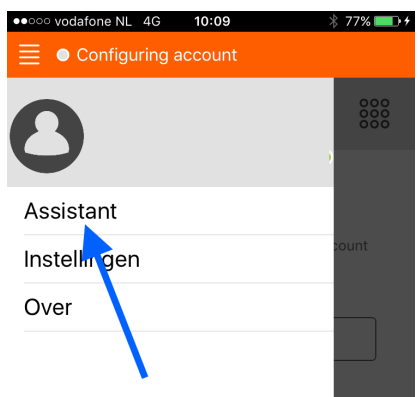

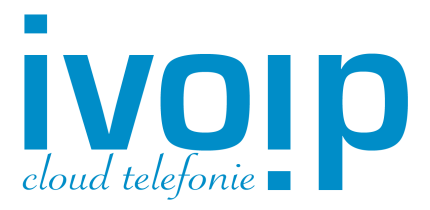

### Stap 4:

Klik op "Use SIP Account" om naar het invulscherm te gaan.

| Configuring account                                          |                               |
|--------------------------------------------------------------|-------------------------------|
| ASSISTANT                                                    |                               |
| WELCOME                                                      |                               |
| This assistant will help you to use a SIP<br>for your calls. | account                       |
| CREATE ACCOUNT                                               |                               |
| USE LINPHONE ACCOUNT                                         | Г                             |
| USE SIP ACCOUNT                                              |                               |
| FETCH REMOTE CONFIGURAT                                      | ΓΙΟΝ                          |
|                                                              |                               |
| oo vodafone NL 4G 09:46                                      | 券 56% <b>■</b> • <del>/</del> |
| Configuring account                                          |                               |
|                                                              |                               |
| CONFIGURE SIP ACCO                                           | UNT                           |
| Enter your username and password with yo domain.             | our SIP                       |
| USERNAME                                                     |                               |
|                                                              |                               |
|                                                              |                               |
| DOMAIN                                                       |                               |
|                                                              |                               |
| DISPLAY NAME (OPTIONAL)                                      |                               |
| TRANSPORT                                                    |                               |
| UDP TCP TL                                                   | S                             |
|                                                              |                               |

## Stap 5:

Vul hier uw gegevens in die u ontvangen heeft van iVoIP Cloud Telefonie.

| Username            | = | < extensie-nummer >          |
|---------------------|---|------------------------------|
| Password            | = | < wachtwoord >               |
| Domain              | = | <uwcentralenaam.ivoip.nl $>$ |
| <b>Display Name</b> | = | <uw eigen="" naam=""></uw>   |

Kies onder "Transport"; TCP. Klik nu op "LOGIN".

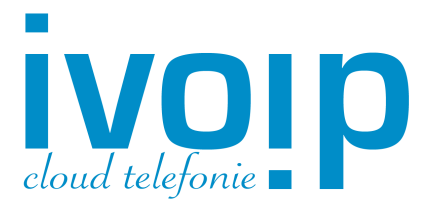

Stap 6: Klik in het Instellingen menu op "Audio".

### Stap 7:

In dit scherm kunt u diverse "Audio Codecs" selecteren. Audio Codecs bepalen mede de kwaliteit van het telefoongesprek.

Vink hier in ieder geval de volgende codecs aan indien u deze in dit scherm ziet staan.

Silk 24kHz Silk 16kHz G.722 iLBC

| ••••• vodafone NL 4G  | 09:45        | ∦ 55% 🔲 ≁         |
|-----------------------|--------------|-------------------|
|                       | erd          |                   |
| Ins                   | stellingen   | 000<br>000<br>000 |
| SIP ACCOUNTS          |              |                   |
| Ru                    | ın assistant |                   |
| 411                   |              | >                 |
| INSTELLINGEN          |              |                   |
| Enable video          |              | UIT               |
| Audio                 |              | >                 |
| Bel                   | 1            | >                 |
| Network               |              | >                 |
| Advanced              |              | >                 |
|                       | 1            |                   |
| •••••• vodafone NL 4G | 15:59<br>erd | 38% 🗖 🔿           |
| $\leftarrow$          | Audio        | 000<br>000<br>000 |
| CODECS                |              |                   |
| Speex 16kHz           |              | UIT               |
| Speex 8kHz            |              | UIT               |
| Opus 48kHz            |              | UIT               |
| 0.11 0 41 1 1         |              |                   |

| CODECS        |     |
|---------------|-----|
| Speex 16kHz   | UIT |
| Speex 8kHz    | UIT |
| Opus 48kHz    | UIT |
| Silk 24kHz    | AAN |
| Silk 16kHz    | AAN |
| AAC-ELD 16kHz | UIT |
| AAC-ELD 22kHz | UIT |
| AAC-ELD 32kHz | UIT |
| AAC-ELD 44kHz | UIT |
| AAC-ELD 48kHz | UIT |
| G.722         | AAN |
| 0014          |     |

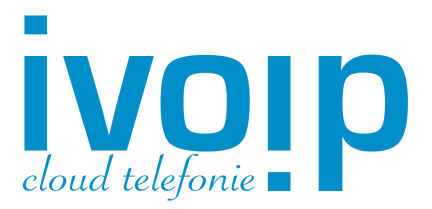

### Stap 8:

De basisinstellingen voor uw iVoIP Cloud Telefonie staan nu correct ingesteld.

Middels de "Contacten" knop kunt u personen gaan bellen die in uw adresboek staan.

Of toets een nummer in via het toetsenbord.

Druk op de "Hoorn" om te gaan bellen.

| ••••• vodafone NL | 4G 09:45<br>treerd | * 55% 🗩 🗲 |
|-------------------|--------------------|-----------|
| Enter a nur       | mber or an addr    | ess 📿     |
| 100               | 2                  | 3         |
| 4                 | 5                  | 6         |
| 7                 | 8                  | 9         |
| *                 | 0+                 | #         |
| 20                | Č                  | 2<br>1)   |
| Ŀ                 |                    | Þ         |

Voor uitgebreide informatie en instellingen kunt u contact opnemen met de Supportdesk van iVoIP Cloud Telefonie of uw eigen iVoIP Reseller.

## www.ivoip.nl